# **Fax-Anleitung**

Mit Hilfe der Faxfunktion können Sie Medien scannen und an einen oder mehrere Empfänger versenden. Der Faxversand über den Drucker erfolgt durch manuelle Eingabe der Faxnummer, über die Kurzwahlnummer oder mithilfe des Adressbuchs.

## Senden einer Faxnachricht über den Touchscreen

1 Legen Sie ein Originaldokument mit der bedruckten Seite nach oben und der kurzen Kante zuerst in die automatische Dokumentenzuführung (ADZ) oder mit der bedruckten Seite nach unten auf das Scannerglas.

**Hinweis:** Legen Sie keine Postkarten, Fotos, kleine Vorlagen, Folien, Fotopapier oder dünne Vorlagen (z. B. Zeitschriftenausschnitte) in die automatische Dokumentenzuführung ein. Legen Sie diese Dokumente auf das Scannerglas.

- 2 Falls Sie ein Dokument in die ADZ einlegen, passen Sie die Papierführungen an.
- **3** Drücken Sie auf dem Startbildschirm **Fax**.
- **4** Geben Sie die Faxnummer oder eine Kurzwahlnummer über den Touchscreen oder die Tastatur ein.

Um Empfänger hinzuzufügen, drücken Sie **Nächste Nummer** und geben dann die Telefonnummer bzw. Kurzwahlnummer des Empfängers ein. Alternativ können Sie das Adressbuch durchsuchen.

**Hinweis:** Um in eine Faxnummer eine Wählpause einzufügen, drücken Sie . Die Wählpause wird im Feld "Faxen an:" als Komma angezeigt. Verwenden Sie diese Funktion, wenn Sie zunächst eine Amtsleitung wählen müssen.

5 Drücken Sie Faxen.

### Versenden eines Faxes über den Computer

Die Faxoption im Druckertreiber bewirkt die Druckausgabe an das Fax, d. h., dass der Drucker ein Dokument aus der Warteschlange als Fax sendet, anstatt es auszudrucken. Die Faxfunktion fungiert als normales Faxgerät, wird jedoch über den Druckertreiber und nicht über das Druckerbedienfeld gesteuert.

- 1 Klicken Sie bei geöffnetem Dokument auf **Datei** > **Drucken**.
- 2 Wählen Sie den Drucker aus, und wechseln Sie zu:

#### Eigenschaften >Registerkarte Fax > Fax aktivieren

- Geben Sie die Faxnummer(n) des Empfängers in das Feld "Faxnummer(n)" ein.
  Die Faxnummern können manuell eingegeben oder über das Telefonbuch ausgewählt werden.
- 4 Geben Sie bei Bedarf in das Feld "Vorwahl" eine Vorwahl ein.
- **5** Wählen Sie das richtige Papierformat und die richtige Seitenausrichtung aus.
- **6** Wenn Sie das Fax mit einem Deckblatt senden möchten, wählen Sie **Mit Deckblatt faxen** aus und geben Sie die entsprechenden Informationen ein.
- 7 Klicken Sie auf OK.

#### Hinweise:

- Die Faxoption ist nur zur Verwendung mit dem PostScript-Treiber oder dem Universalfaxtreiber verfügbar. Informationen zur Installation dieser Treiber finden Sie auf der CD *Software und Dokumentation*.
- Die Faxoption muss auf der Registerkarte "Konfiguration" konfiguriert und im PostScript-Treiber aktiviert sein, damit sie verwendet werden kann.
- Wenn das Kontrollkästchen Einstellungen vor dem Faxen immer anzeigen aktiviert ist, werden Sie vor dem Senden des Faxes aufgefordert, die Daten des Empfängers zu überprüfen. Ist es deaktiviert, wird das Dokument aus der Warteschlange automatisch als Fax gesendet, wenn Sie auf der Registerkarte "Fax" auf OK klicken.

### Verwenden von Fax-Kurzwahlnummern

Fax-Kurzwahlnummern entsprechen den Schnellwahlnummern auf einem Telefon oder Faxgerät. Kurzwahlnummern können beim Erstellen von permanenten Faxadressen zugewiesen werden. Permanente Faxadressen oder Schnellwahlnummern werden im Konfigurationsmenü des Embedded Web Servers über den Link "Kurzwahlen verwalten" erstellt. Kurzwahlnummern (1 – 99999) können einen oder mehrere Empfänger enthalten. Durch die Erstellung einer Gruppen-Faxadresse mit einer Kurzwahlnummer können Fax-Rundsendungen schnell und einfach an eine Gruppe versendet werden.

1 Legen Sie das Originaldokument mit der bedruckten Seite nach oben und der kurzen Kante zuerst in die automatische Dokumentzuführung (ADZ) oder mit der bedruckten Seite nach unten auf das Scannerglas.

**Hinweis:** Legen Sie keine Postkarten, Fotos, kleinen Zettel, Folien, Fotopapier oder dünnen Medien (wie z. B. Zeitungsausschnitte) in die ADZ ein. Legen Sie diese Medien auf das Scannerglas.

- 2 Wenn Sie ein Dokument in die ADZ einlegen, müssen Sie die Papierführung anpassen.
- 3 Drücken Sie auf # und geben Sie die Kurzwahlnummer über das numerische Tastenfeld ein.
- 4 Berühren Sie Faxen.

### Verwenden des Adressbuchs

Mithilfe des Adressbuchs können Sie Lesezeichen und Netzwerkverzeichnisserver suchen.

Hinweis: Wenden Sie sich an den zuständigen Systemsupport-Mitarbeiter, falls die Adressbuchfunktion nicht aktiviert ist.

1 Legen Sie ein Originaldokument mit der bedruckten Seite nach oben und der kurzen Kante zuerst in die automatische Dokumentenzuführung (ADZ) oder mit der bedruckten Seite nach unten auf das Scannerglas.

**Hinweis:** Legen Sie keine Postkarten, Fotos, kleine Vorlagen, Folien, Fotopapier oder dünne Vorlagen (z. B. Zeitschriftenausschnitte) in die automatische Dokumentenzuführung ein. Legen Sie diese Dokumente auf das Scannerglas.

- 2 Falls Sie ein Dokument in die ADZ einlegen, passen Sie die Papierführungen an.
- **3** Wechseln Sie auf dem Startbildschirm zu:

#### Fax > 🚨 > Kurzwahlen durchsuchen

**4** Geben Sie den Namen der Person, deren Faxnummer Sie suchen, vollständig oder teilweise über die virtuelle Tastatur ein.

Hinweis: Es kann jeweils nur nach einem Namen gesucht werden.

5 Drücken Sie Fertig > Faxen.

# Informationen zu Fax-Optionen

#### Inhalt

Mit dieser Option können Sie den Typ und die Quelle des Originaldokuments festlegen.

Wählen Sie unter den Inhaltstypen "Text", "Text/Foto", "Foto" oder "Grafik" aus.

- Text: Verwenden Sie diese Einstellung, wenn das Originaldokument hauptsächlich Text oder Strichgrafiken enthält.
- Grafik: Verwenden Sie diese Einstellung, wenn das Originaldokument hauptsächlich Unternehmensgrafiken wie Kreis- oder Balkendiagramme und Animationen enthält.
- Text/Foto: Verwenden Sie diese Einstellung, wenn das Originaldokument eine Mischung aus Text, Grafiken und Fotos enthält.
- Foto: Verwenden Sie diese Einstellung, wenn das Originaldokument hauptsächlich ein Foto oder Bild darstellt.

Wählen Sie unter den Inhaltsquellen "Farblaser", "Schwarz-Weiß-Laser", "Tintenstrahl", "Foto/Film", "Zeitschrift", "Zeitung", "Druckerzeugnisse" oder "Andere".

- Farblaser: Das Originaldokument wurde mit einem Farblaserdrucker gedruckt.
- Schwarzweiß-Laser: Verwenden Sie diese Einstellung, wenn das Originaldokument mit einem Schwarzweiß-Laserdrucker gedruckt wurde.
- Tintenstrahl: Das Originaldokument wurde mit einem Tintenstrahldrucker gedruckt.
- Foto/Film: Das Originaldokument ist ein Foto von einem Film.
- Zeitschrift: Das Originaldokument stammt aus einer Zeitschrift.
- Zeitung: Das Originaldokument stammt aus einer Zeitung.
- Druckerzeugnisse: Das Originaldokument wurde mit einer Druckerpresse erzeugt.
- Andere: Das Originaldokument wurde mit einem anderen oder unbekannten Drucker gedruckt.

#### Auflösung

Über diese Option wird festgelegt, wie genau der Scanner das zu faxende Dokument lesen soll. Wenn Sie ein Foto, eine Zeichnung mit feinen Linien oder eine Dokument mit sehr kleinem Text faxen, sollten Sie die Einstellung "Auflösung" erhöhen. Dadurch erhöht sich zwar der Zeitbedarf für den Scanvorgang, aber auch die Qualität der Faxausgabe nimmt zu.

- Standard: Für die meisten Dokumente geeignet
- Fein: Für Dokumente mit Kleindruck empfohlen
- Superfein: Für Originaldokumente mit feinen Details empfohlen
- Ultrafein: Für Dokumente mit Bildern oder Fotos empfohlen

### Tonerauftrag

Mit dieser Option legen Sie fest, wie hell oder dunkel Ihre Faxe im Vergleich zum Originaldokument ausfallen sollen.

#### Farbe

Mit dieser Option werden farbige Faxnachrichten aktiviert oder deaktiviert.

### Einrichtungsseite

Mit dieser Option können Sie die Einstellungen für Seiten (Duplex), Ausrichtung und Bindung ändern.

- Seiten (Duplex): Mit dieser Option geben Sie an, ob das Originaldokument einseitig (auf einer Seite bedruckt) oder beidseitig (auf beiden Seiten bedruckt) ist. Außerdem wird angegeben, welche Seiten gescannt und in das Fax aufgenommen werden sollen.
- Ausrichtung: Mit dieser Option geben Sie die Ausrichtung des Originaldokuments an und ändern dann Seiten und Bindung entsprechend der Ausrichtung des Originaldokuments.
- **Bindung**: Mit dieser Option geben Sie an, ob das Originaldokument an der langen bzw. an der kurzen Kante der Seite gebunden ist.

#### Scanvorschau

Mit dieser Option wird die erste Seite des Bilds angezeigt, bevor es in das Fax eingefügt wird. Nach dem Scannen der ersten Seite wird der Scanvorgang angehalten und eine Scanvorschau des Bilds wird angezeigt.

#### VerzögertesSenden

Mit dieser Option können Sie ein Fax zu einem späteren Zeitpunkt senden.

- **1** Richten Sie Ihr Fax ein.
- 2 Wechseln Sie auf dem Startbildschirm zu:

Verzögerter Versand > Geben Sie Datum und Uhrzeit an, zu denen das Fax versendet werden soll > Fertig

**Hinweis:** Wenn der Drucker zu dem Zeitpunkt, zu dem das verzögerte Fax gesendet werden soll, ausgeschaltet ist, wird das Fax gesendet, sobald der Drucker wieder eingeschaltet wird.

Diese Einstellung ist besonders hilfreich, wenn Sie Informationen an Faxleitungen senden müssen, die nur zu bestimmten Zeiten verfügbar sind, oder wenn Sie kostengünstigere Übertragungszeiten nutzen möchten.

#### **Erweiterte Optionen**

Durch Drücken der Schaltfläche "Erweiterte Optionen" wird ein Bildschirm geöffnet, in dem Sie folgende Einstellungen ändern können:

- Erweiterte Bildfunktionen: Mit dieser Option können die Einstellungen "Hintergrund entfernen", "Kontrast", "Farbausgleich", "Negativbild", "Spiegelverkehrtes Dokument", "Kante zu Kante scannen", "Schattendetails", "Schärfe" und "Temperatur" vor dem Faxen des Dokuments angepasst werden.
- Benutzerauftrag: Mit dieser Option können mehrere Scanaufträge zu einem Auftrag kombiniert werden.
- Rand löschen: Mit dieser Option können Flecken oder Informationen an den Rändern eines Dokuments entfernt werden. Sie können an allen vier Papierkanten einen gleich großen Bereich löschen oder einen bestimmten Rand auswählen. Mit dieser Option wird der gesamte Inhalt des ausgewählten Bereichs gelöscht, d. h. dieser Ausschnitt wird nicht gescannt.
- Übertragungsprotokoll: Mit dieser Option wird das Übertragungsprotokoll bzw. das Übertragungsfehlerprotokoll gedruckt.